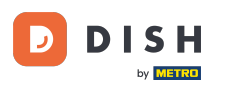

Bienvenido a la aplicación DISH POS. En este tutorial, te damos una visión general de las funciones generales para una mesa abierta. Encima del campo de entrada, tienes funciones adicionales. Nota: Se pueden desactivar en el Panel de control

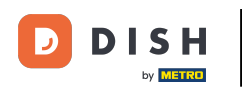

| ≡ DISH           | POS Mes   | a 3           | ¢              | ALIMENTO BEBIDAS    | OTRO                |                        | <u>ب</u> کر ج                            |
|------------------|-----------|---------------|----------------|---------------------|---------------------|------------------------|------------------------------------------|
|                  |           |               |                | Aperitivo           | Entrantes           | Ensaladas              | Platos                                   |
|                  |           |               |                | Ostras Cada Uno     | Steak Tartar        | Salmón Crudo Marinado  | Bistec a la Bearnesa con<br>Papas Fritas |
|                  |           |               |                | Ostras Por Pieza de | Foie Gras de Pato   | Burrata                | i                                        |
|                  |           |               |                | Maracuyá            | Pulpo               | Ensalada César Clásica | Carne del Día                            |
|                  |           |               |                | Caviar (10gr.)      | Mollejas de Ternera |                        | Pescado del Día                          |
|                  |           |               |                | Iberico (100gr.)    | Espárragos Verdes   |                        | Steak Tartar                             |
|                  | Entrada   | Ca            | ntidad total   |                     | Sopa de Langosta    |                        |                                          |
|                  | (X)       |               | 0,00 🗸         |                     |                     |                        | T-Bone Steak                             |
| Abrir caja regis | F<br>Nota | کر<br>Cliente | Imprimir       |                     |                     |                        | Fondue de Queso                          |
| 7                | 8         | 9             | +/-            |                     |                     |                        | Mejillones                               |
| 1                | 2         | 3             | PAGO CON PIN € |                     |                     |                        | Verduras de Temporada                    |
| 0                | 00        |               | ට<br>DINERO €  | Suplementos         | Postres             |                        |                                          |

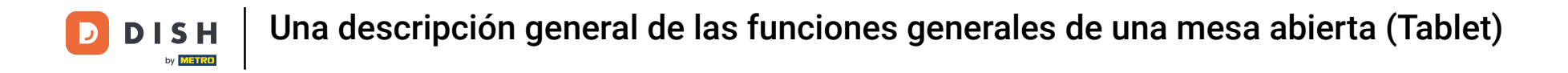

#### Para ampliar las funciones adicionales, arrastra el elemento de control hacia arriba.

| ≡ DISH           | POS Mes | a 3           | ¢                                | ALIMENTO BEBIDAS    | OTRO                |                        | <u>ب</u> کر ج                            |
|------------------|---------|---------------|----------------------------------|---------------------|---------------------|------------------------|------------------------------------------|
|                  |         |               |                                  | Aperitivo           | Entrantes           | Ensaladas              | Platos                                   |
|                  |         |               |                                  | Ostras Cada Uno     | Steak Tartar        | Salmón Crudo Marinado  | Bistec a la Bearnesa con<br>Papas Fritas |
|                  |         |               |                                  | Ostras Por Pieza de | Foie Gras de Pato   | Burrata                |                                          |
|                  |         |               |                                  | Maracuyá            | Pulpo               | Ensalada César Clásica | Carne del Día                            |
|                  |         |               |                                  | Caviar (10gr.)      | Mollejas de Ternera |                        | Pescado del Día                          |
|                  |         |               |                                  | Iberico (100gr.)    | Espárragos Verdes   |                        | Steak Tartar                             |
|                  | Entrada | Ca            | ntidad total                     | -                   | Sopa de Langosta    |                        |                                          |
|                  |         |               | 0,00 🗸                           |                     |                     |                        | T-Bone Steak                             |
| Abrir caja regis | Nota    | کر<br>Cliente | Imprimir                         |                     |                     |                        | Fondue de Queso                          |
| 7                | 8       | 9             | +/-                              |                     |                     |                        | Mejillones                               |
| 4                | 5       | 0             |                                  |                     |                     |                        |                                          |
| 1                | 2       | 3             | E <sup>⊿</sup><br>PAGO CON PIN € |                     |                     |                        | Verduras de Temporada                    |
| 0                | 00      |               | j<br>DINERO €                    | Suplementos         | Postres             |                        |                                          |

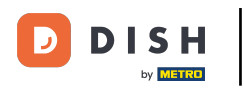

# **Entonces se mostrarán todas las funciones.**

| ≡ DISH            | IPOS Mes              | a 3               | ¢                                | 1) ALIMENTO BEBIDAS | OTRO                |                        | ÷ ۶ ،                                    |
|-------------------|-----------------------|-------------------|----------------------------------|---------------------|---------------------|------------------------|------------------------------------------|
|                   |                       |                   |                                  | Aperitivo           | Entrantes           | Ensaladas              | Platos                                   |
|                   |                       |                   |                                  | Ostras Cada Uno     | Steak Tartar        | Salmón Crudo Marinado  | Bistec a la Bearnesa con<br>Papas Fritas |
|                   |                       |                   |                                  | Ostras Por Pieza de | Foie Gras de Pato   | Burrata                |                                          |
|                   |                       |                   |                                  | Maracuyá            | Pulpo               | Ensalada César Clásica | Carne del Día                            |
| <u> </u>          | Entrada               | Ca                | ntidad total                     | Caviar (10gr.)      | Mollejas de Ternera |                        | Pescado del Día                          |
|                   | $\otimes$             | _                 | 0,00 🗸                           | lberico (100gr.)    | Espárragos Verdes   |                        | Steak Tartar                             |
| Abrir caja regis  | )<br>Nota             | کر<br>Cliente     | 6<br>Imprimir                    |                     | Sopa de Langosta    |                        |                                          |
| 辞<br>Número de co | G<br>Lista de precios | <br>Número de loc | Seleccionar m                    |                     | -                   |                        | T-Bone Steak                             |
| Transacciones     | G<br>Saldo            | Hora de entrega   |                                  |                     |                     |                        | Fondue de Queso                          |
| 7                 | 8                     | 9                 | +/-                              |                     |                     |                        | Mejillones                               |
| 4                 |                       | 0                 |                                  |                     |                     |                        | Varduras de Temperado                    |
| 1                 | 2                     | 3                 | B <sup>2</sup><br>PAGO CON PIN € |                     |                     |                        | verduras de Temporada                    |
| 0                 | 00                    |                   | ମ୍ମ<br>DINERO €                  | Suplementos         | Postres             |                        |                                          |

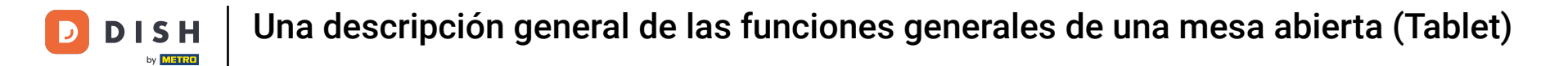

# • Tocando en Abrir cajón registrar, se abrirá el cajón conectado a tu TPV.

| ≡ DISH              | POS Mes               | a 3                  | ¢               | 1) ALIMENTO BEBIDAS | OTRO                |                        | ÷ ۶ ،                                    |
|---------------------|-----------------------|----------------------|-----------------|---------------------|---------------------|------------------------|------------------------------------------|
|                     |                       |                      |                 | Aperitivo           | Entrantes           | Ensaladas              | Platos                                   |
|                     |                       |                      |                 | Ostras Cada Uno     | Steak Tartar        | Salmón Crudo Marinado  | Bistec a la Bearnesa con<br>Papas Fritas |
|                     |                       |                      |                 | Ostras Por Pieza de | Foie Gras de Pato   | Burrata                |                                          |
|                     |                       |                      |                 | Maracuyá            | Pulpo               | Ensalada César Clásica | Carne del Día                            |
| <u> </u>            | Entrada               | Ca                   | ntidad total    | Caviar (10gr.)      | Mollejas de Ternera |                        | Pescado del Día                          |
|                     | $\otimes$             |                      | 0,00 🗸          | lberico (100gr.)    | Espárragos Verdes   |                        | Steak Tartar                             |
| Abrir caja regis    | )<br>Nota             | کر<br>Cliente        | 6<br>Imprimir   |                     | Sopa de Langosta    |                        |                                          |
| ሯዳና<br>Número de co | C<br>Lista de precios |                      | Seleccionar m   |                     | -                   |                        | T-Bone Steak                             |
| Transacciones       | 6<br>Saldo            | )<br>Hora de entrega |                 |                     |                     |                        | Fondue de Queso                          |
| 7                   | 8                     | 9                    | +/-             |                     |                     |                        | Mejillones                               |
| 4                   | 5                     | 6                    |                 |                     |                     |                        |                                          |
| 1                   | 2                     | 3                    | PAGO CON PIN €  |                     |                     |                        | Verduras de Temporada                    |
| 0                   | 00                    |                      | ମ୍ମ<br>DINERO € | Suplementos         | Postres             |                        |                                          |

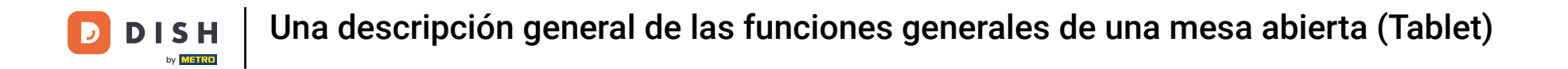

#### Pulsa en Nota para añadir una descripción al pedido. Esta se mostrará en el mapa de la mesa.

| ≡ DISH             | IPOS Mes              | a 3                | ¢                     | ALIMENTO BEBIDAS    | OTRO                |                        | <del>ن</del> کر ج                        |
|--------------------|-----------------------|--------------------|-----------------------|---------------------|---------------------|------------------------|------------------------------------------|
|                    |                       |                    |                       | Aperitivo           | Entrantes           | Ensaladas              | Platos                                   |
|                    |                       |                    |                       | Ostras Cada Uno     | Steak Tartar        | Salmón Crudo Marinado  | Bistec a la Bearnesa con<br>Papas Fritas |
|                    |                       |                    |                       | Ostras Por Pieza de | Foie Gras de Pato   | Burrata                |                                          |
|                    |                       |                    |                       | Maracuyá            | Pulpo               | Ensalada César Clásica | Carne del Día                            |
| <u> </u>           | Entrada               | Ca                 | ntidad total          | Caviar (10gr.)      | Mollejas de Ternera |                        | Pescado del Día                          |
|                    | $\otimes$             |                    | 0,00 🗸                | lberico (100gr.)    | Espárragos Verdes   |                        | Steak Tartar                             |
| Abrir caja regis   | )<br>Nota             | کر<br>Cliente      |                       | • • • •             | Sopa de Langosta    |                        |                                          |
| ያዲ<br>Número de co | C<br>Lista de precios | Q<br>Número de loc | Seleccionar m         |                     | -                   |                        | T-Bone Steak                             |
| Transacciones      | G<br>Saldo            | Hora de entrega    |                       |                     |                     |                        | Fondue de Queso                          |
| 7                  | 8                     | 9                  | +/-                   |                     |                     |                        | Mejillones                               |
| 1                  | 2                     | 3                  | ···<br>PAGO CON PIN € |                     |                     |                        | Verduras de Temporada                    |
| 0                  | 00                    |                    | ୍ଷି<br>DINERO €       | Suplementos         | Postres             |                        |                                          |

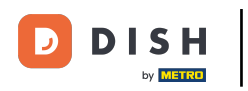

# Para asignar un cliente al pedido, pulsa en Cliente.

| ≡ D151               | h pos Mes             | a 3                   | ¢                   | 1) ALIMENTO BEBIDAS | OTRO                |                        | <del>ن</del> کر ج                        |
|----------------------|-----------------------|-----------------------|---------------------|---------------------|---------------------|------------------------|------------------------------------------|
|                      |                       |                       |                     | Aperitivo           | Entrantes           | Ensaladas              | Platos                                   |
|                      |                       |                       |                     | Ostras Cada Uno     | Steak Tartar        | Salmón Crudo Marinado  | Bistec a la Bearnesa con<br>Papas Fritas |
|                      |                       |                       |                     | Ostras Por Pieza de | Foie Gras de Pato   | Burrata                | i                                        |
|                      |                       |                       |                     | Maracuyá            | Pulpo               | Ensalada César Clásica | Carne del Día                            |
| <u> </u>             | Entrada               | Car                   | ntidad total        | Caviar (10gr.)      | Mollejas de Ternera |                        | Pescado del Día                          |
|                      | $\otimes$             |                       | 0,00 🗸              | lberico (100gr.)    | Espárragos Verdes   |                        | Steak Tartar                             |
| Abrir caja regis     | )<br>Nota             | کر<br>Cliente         |                     | • • • •             | Sopa de Langosta    |                        |                                          |
| ନ୍ୟୁ<br>Número de co | ි<br>Lista de precios | <br>Número de loc     | Seleccionar m       |                     | -                   |                        | T-Bone Steak                             |
| Transacciones        | G<br>Saldo            | ()<br>Hora de entrega |                     |                     |                     |                        | Fondue de Queso                          |
| 7                    | 8                     | 9                     | +/-                 |                     |                     |                        | Mejillones                               |
| 4                    | 5                     | 6                     |                     |                     |                     |                        |                                          |
| 1                    | 2                     | 3                     | B<br>PAGO CON PIN € |                     |                     |                        | Verduras de Temporada                    |
| 0                    | 00                    |                       | ମ୍ମ<br>DINERO €     | Suplementos         | Postres             |                        |                                          |

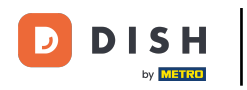

# Para imprimir un recibo provisional, pulsa en Imprimir.

| ≡ DISH                                  | POS Mes               | a 3                | ¢                    | ALIMENTO BEBIDAS    | OTRO                    |                        | 5 A 🚦                                    |
|-----------------------------------------|-----------------------|--------------------|----------------------|---------------------|-------------------------|------------------------|------------------------------------------|
|                                         |                       |                    |                      | Aperitivo           | Entrantes               | Ensaladas              | Platos                                   |
|                                         |                       |                    |                      | Ostras Cada Uno     | Steak Tartar            | Salmón Crudo Marinado  | Bistec a la Bearnesa con<br>Papas Fritas |
|                                         |                       |                    |                      | Ostras Por Pieza de | Foie Gras de Pato       | Burrata                | i                                        |
|                                         |                       |                    |                      | Maracuyá            | Pulpo                   | Ensalada César Clásica | Carne del Día                            |
|                                         | Entrada               | Ca                 | ntidad total         | Caviar (10gr.)      | <br>Mollejas de Ternera |                        | Pescado del Día                          |
|                                         | $\otimes$             |                    | 0,00 🗸               | Iberico (100ar.)    | Espárragos Verdes       |                        | Steak Tartar                             |
| Abrir caia regis                        | )<br>Nota             | کر<br>Cliente      |                      |                     | Sopa de Langosta        |                        |                                          |
| الم الم الم الم الم الم الم الم الم الم | C<br>Lista de precios | Â<br>Número de loc | لات<br>Seleccionar m | 8                   | -                       |                        | T-Bone Steak                             |
| Transacciones                           | G<br>Saldo            | Hora de entrega    |                      |                     |                         |                        | Fondue de Queso                          |
| 7                                       | 8                     | 9                  | +/-                  |                     |                         |                        | Mejillones                               |
| 1                                       | 2                     | 3                  | <br>PAGO CON PIN €   |                     |                         |                        | Verduras de Temporada                    |
| 0                                       | 00                    |                    | DINERO €             | Suplementos         | Postres                 |                        |                                          |

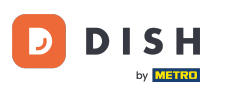

Una descripción general de las funciones generales de una mesa abierta (Tablet)

Tocando en Número de comensales, puedes añadir el número de comensales para informar del gasto medio.

| ≡ DISH             | POS Mes          | a 3                  | ج                        | ALIMENTO BEBIDAS    | OTRO                |                        | ÷ ۶ ۽                                    |
|--------------------|------------------|----------------------|--------------------------|---------------------|---------------------|------------------------|------------------------------------------|
|                    |                  |                      |                          | Aperitivo           | Entrantes           | Ensaladas              | Platos                                   |
|                    |                  |                      |                          | Ostras Cada Uno     | Steak Tartar        | Salmón Crudo Marinado  | Bistec a la Bearnesa con<br>Papas Fritas |
|                    |                  |                      |                          | Ostras Por Pieza de | Foie Gras de Pato   | Burrata                | -                                        |
|                    |                  |                      |                          | Maracuyá            | Pulpo               | Ensalada César Clásica | Carne del Día                            |
|                    | Entrada          | l Ca                 | ntidad total             | Caviar (10gr.)      | Mollejas de Ternera |                        | Pescado del Día                          |
|                    | $\otimes$        |                      | 0,00 🗸                   | Iberico (100ar.)    | Espárragos Verdes   |                        | Steak Tartar                             |
|                    | F                | 2                    | ج                        |                     | Sopa de Langosta    |                        |                                          |
| 유유<br>Número de co | Lista de precios | Número de loc        | Seleccionar m            |                     | •                   |                        | T-Bone Steak                             |
| Transacciones      | 6<br>Saldo       | )<br>Hora de entrega |                          |                     |                     |                        | Fondue de Queso                          |
| 7                  | 8                | 9                    | +/-                      |                     |                     |                        | Mejillones                               |
| 1                  | 2                | 3                    | <br>ਊ⊡<br>PAGO CON PIN € |                     |                     |                        | Verduras de Temporada                    |
| 0                  | 00               |                      | ମ୍ମ<br>DINERO €          | Suplementos         | Postres             |                        |                                          |

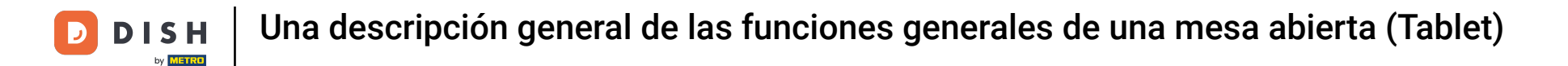

# • Toca en Lista de precios para cambiar manualmente los niveles de precios o volver al precio normal.

| ≡ DISH               | ipos <mark>Mes</mark> | a 3                | ¢                  | ALIMENTO BEBIDAS    | OTRO                |                        | <del>ن</del> کر ج                        |
|----------------------|-----------------------|--------------------|--------------------|---------------------|---------------------|------------------------|------------------------------------------|
|                      |                       |                    |                    | Aperitivo           | Entrantes           | Ensaladas              | Platos                                   |
|                      |                       |                    |                    | Ostras Cada Uno     | Steak Tartar        | Salmón Crudo Marinado  | Bistec a la Bearnesa con<br>Papas Fritas |
|                      |                       |                    |                    | Ostras Por Pieza de | Foie Gras de Pato   | Burrata                |                                          |
|                      |                       |                    |                    | Maracuyá            | Pulpo               | Ensalada César Clásica | Carne del Día                            |
| <u> </u>             | Entrada               | Car                | ntidad total       | Caviar (10gr.)      | Mollejas de Ternera |                        | Pescado del Día                          |
|                      | ⊗ 0,00 ✓              |                    |                    | Iberico (100gr.)    | Espárragos Verdes   |                        | Steak Tartar                             |
| Abrir caja regis     | )<br>Nota             | کر<br>Cliente      | Imprimir           | -                   | Sopa de Langosta    |                        |                                          |
| ନ୍ୟୁ<br>Número de co | G<br>Lista de precios | û<br>lúmero de loc | Seleccionar m      |                     |                     |                        | T-Bone Steak                             |
| Transacciones        | روب<br>Saldo          | Hora de entrega    |                    |                     |                     |                        | Fondue de Queso                          |
| 7                    | 8                     | 9                  | +/-                |                     |                     |                        | Mejillones                               |
| 1                    | 2                     | 3                  | <br>PAGO CON PIN € |                     |                     |                        | Verduras de Temporada                    |
| 0                    | 00                    |                    | ୍ଷି<br>DINERO €    | Suplementos         | Postres             |                        |                                          |

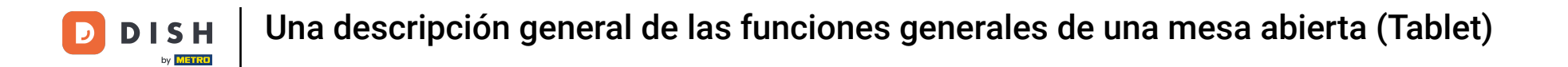

Para asignar un localizador al pedido, pulsa en Número de localizador. Nota: El número de localizador se imprimirá en la nota y en el ticket de producción.

| ≡ DISH           | E DISH POS Mesa 3 (1) ALIMENTO BEBIDAS OTRO 5 9 |                 |                    |                     |                     |                        |                                          |  |  |  |  |  |
|------------------|-------------------------------------------------|-----------------|--------------------|---------------------|---------------------|------------------------|------------------------------------------|--|--|--|--|--|
|                  |                                                 |                 |                    | Aperitivo           | Entrantes           | Ensaladas              | Platos                                   |  |  |  |  |  |
|                  |                                                 |                 |                    | Ostras Cada Uno     | Steak Tartar        | Salmón Crudo Marinado  | Bistec a la Bearnesa con<br>Papas Fritas |  |  |  |  |  |
|                  |                                                 |                 |                    | Ostras Por Pieza de | Foie Gras de Pato   | Burrata                |                                          |  |  |  |  |  |
|                  |                                                 |                 |                    | Maracuyá            | Pulpo               | Ensalada César Clásica | Carne del Día                            |  |  |  |  |  |
|                  | Entrada                                         | Car             | ntidad total       | Caviar (10gr.)      | Mollejas de Ternera |                        | Pescado del Día                          |  |  |  |  |  |
|                  | $\otimes$                                       |                 | 0,00 🗸             | Iberico (100gr.)    | Espárragos Verdes   |                        | Steak Tartar                             |  |  |  |  |  |
| <b>a</b>         | Ē                                               | ିନ              | ð                  |                     | Sopa de Langosta    |                        | -                                        |  |  |  |  |  |
| Abrir caja regis | Nota                                            | Cliente         |                    |                     |                     |                        | T-Bone Steak                             |  |  |  |  |  |
| Transacciones    | Saldo                                           | Hora de entrega |                    |                     |                     |                        | Fondue de Queso                          |  |  |  |  |  |
| 7                | 8                                               | 9               | +/-                |                     |                     |                        | Mejillones                               |  |  |  |  |  |
| 4                | 2                                               | 3               | <br>PAGO CON PIN € |                     |                     |                        | Verduras de Temporada                    |  |  |  |  |  |
| 0                | 00                                              |                 | ମ୍ମ<br>DINERO €    | Suplementos         | Postres             |                        |                                          |  |  |  |  |  |

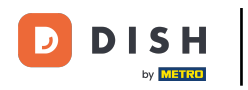

# Para cambiar la tabla actual, pulsa en Seleccionar mesa.

| ≡ DISH                 | POS Mes          | a 3                | ¢                  | ALIMENTO BEBIDAS    | OTRO                |                        | <u>ب</u> کر ج                            |
|------------------------|------------------|--------------------|--------------------|---------------------|---------------------|------------------------|------------------------------------------|
|                        |                  |                    |                    | Aperitivo           | Entrantes           | Ensaladas              | Platos                                   |
|                        |                  |                    |                    | Ostras Cada Uno     | Steak Tartar        | Salmón Crudo Marinado  | Bistec a la Bearnesa con<br>Papas Fritas |
|                        |                  |                    |                    | Ostras Por Pieza de | Foie Gras de Pato   | Burrata                | 1                                        |
|                        |                  |                    |                    | Maracuyá            | Pulpo               | Ensalada César Clásica | Carne del Día                            |
|                        | Entrada          | l Ca               | ntidad total       | Caviar (10gr.)      | Mollejas de Ternera |                        | Pescado del Día                          |
|                        | $\otimes$        |                    | 0,00 🗸             | lberico (100ar.)    | Espárragos Verdes   |                        | Steak Tartar                             |
| Abrir caia regis       | )<br>Nota        | ر<br>Cliente       | B                  |                     | Sopa de Langosta    |                        |                                          |
| المربع<br>Número de co | Lista de precios | Â<br>Número de loc | Seleccionar m      |                     | _                   |                        | T-Bone Steak                             |
| Transacciones          | ی<br>Saldo       | Hora de entrega    |                    | l                   |                     |                        | Fondue de Queso                          |
| 7                      | 8                | 9                  | +/-                |                     |                     |                        | Mejillones                               |
| 1                      | 2                | 3                  | <br>PAGO CON PIN € |                     |                     |                        | Verduras de Temporada                    |
| 0                      | 00               |                    | ටු<br>DINERO €     | Suplementos         | Postres             |                        |                                          |

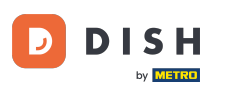

Pulsando sobre las Transacciones en efectivo, obtienes una visión general de las transacciones en efectivo.

| ≡ DISH                                 | POS Mes          | a 3             | ¢                     | ALIMENTO BEBIDAS    | OTRO                    |                        | ÷ ۶ 🚦                                    |
|----------------------------------------|------------------|-----------------|-----------------------|---------------------|-------------------------|------------------------|------------------------------------------|
|                                        |                  |                 |                       | Aperitivo           | Entrantes               | Ensaladas              | Platos                                   |
|                                        |                  |                 |                       | Ostras Cada Uno     | Steak Tartar            | Salmón Crudo Marinado  | Bistec a la Bearnesa con<br>Papas Fritas |
|                                        |                  |                 |                       | Ostras Por Pieza de | Foie Gras de Pato       | Burrata                |                                          |
|                                        |                  |                 |                       | Maracuyá            | Pulpo                   | Ensalada César Clásica | Carne del Día                            |
|                                        | Entrada          | Ca              | ntidad total          | Caviar (10gr.)      | <br>Mollejas de Ternera |                        | Pescado del Día                          |
|                                        | $\otimes$        |                 | 0,00 🗸                | lberico (100gr.)    | Espárragos Verdes       |                        | Steak Tartar                             |
| Abrir cala regis                       | )<br>Nota        | کر<br>Cliente   |                       |                     | Sopa de Langosta        |                        |                                          |
| Abili Cuju regiu<br>AR<br>Número de co | Lista de precios | Número de loc   | Seleccionar m         |                     | •                       |                        | T-Bone Steak                             |
| Transacciones                          | 6<br>Saldo       | Hora de entrega |                       |                     |                         |                        | Fondue de Queso                          |
| 7                                      | 8                | 9               | +/-                   |                     |                         |                        | Mejillones                               |
| 1                                      | 2                | 3               | ···<br>PAGO CON PIN € |                     |                         |                        | Verduras de Temporada                    |
| 0                                      | 00               |                 | ମ୍ମ<br>DINERO €       | Suplementos         | Postres                 |                        |                                          |

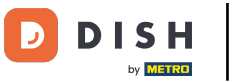

#### Para mostrar el saldo de una tarjeta de fidelización, pulsa en Saldo. Nota: Solo está disponible si has integrado un sistema de tarjetas de fidelización.

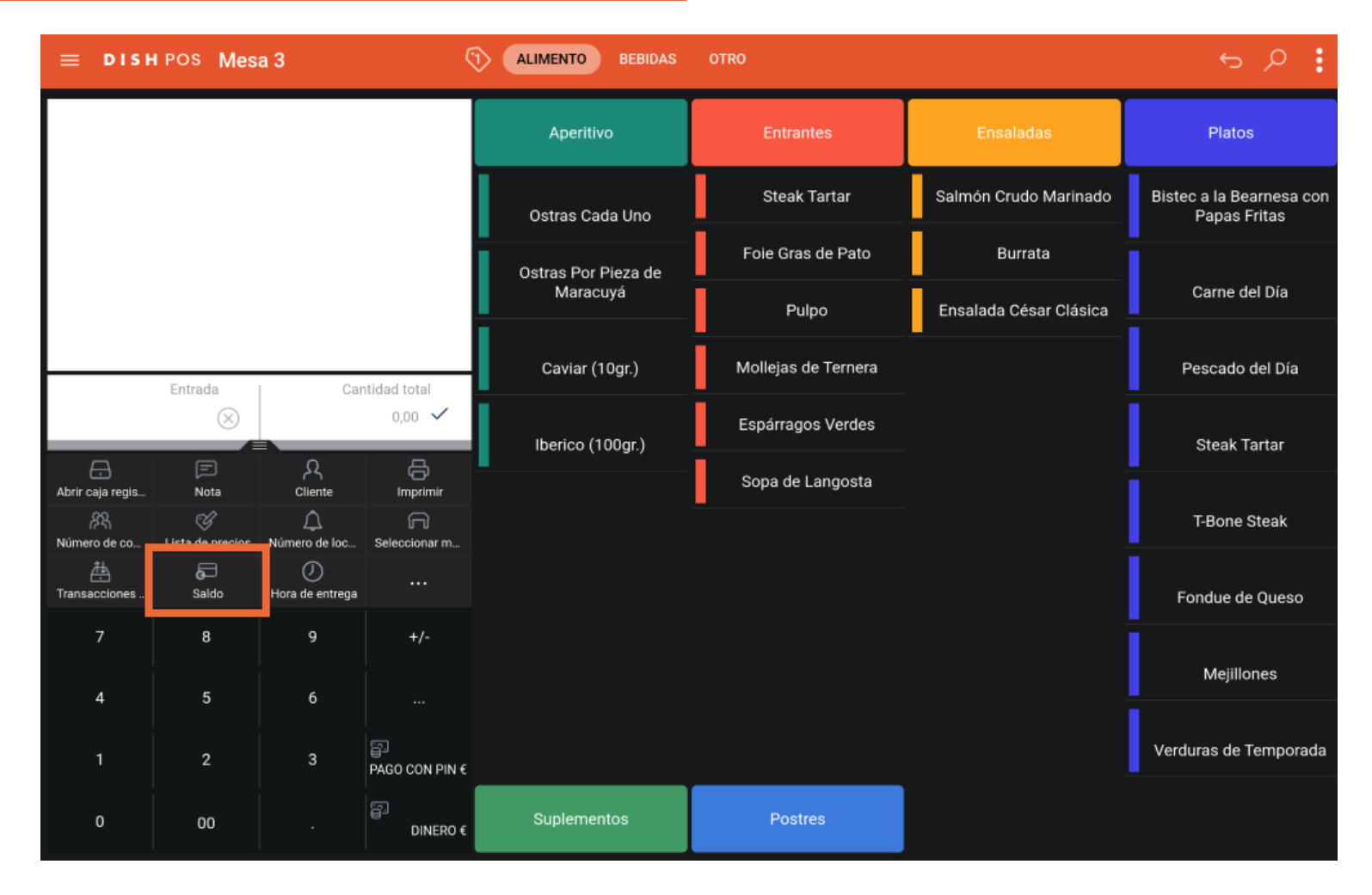

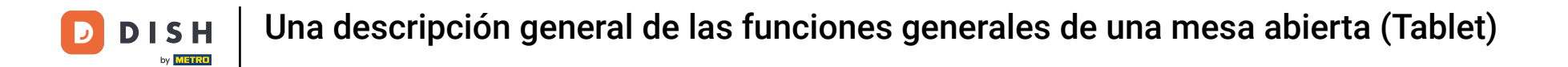

# Pulsa en Hora de entrega para añadir una hora de entrega que se imprimirá en el ticket de producción.

| E DISHPOS Mesa 3 () ALIMENTO BEBIDAS OTRO 5 0 |                       |                 |                       |                     |                         |                        |                                          |  |  |
|-----------------------------------------------|-----------------------|-----------------|-----------------------|---------------------|-------------------------|------------------------|------------------------------------------|--|--|
|                                               |                       |                 |                       | Aperitivo           | Entrantes               | Ensaladas              | Platos                                   |  |  |
|                                               |                       |                 |                       | Ostras Cada Uno     | Steak Tartar            | Salmón Crudo Marinado  | Bistec a la Bearnesa con<br>Papas Fritas |  |  |
|                                               |                       |                 |                       | Ostras Por Pieza de | Foie Gras de Pato       | Burrata                |                                          |  |  |
|                                               |                       |                 |                       | Maracuyá            | Pulpo                   | Ensalada César Clásica | Carne del Día                            |  |  |
|                                               | Entrada               | Car             | ntidad total          | Caviar (10gr.)      | <br>Mollejas de Ternera |                        | Pescado del Día                          |  |  |
|                                               | 0,00 ✓                |                 | 0,00 🗸                | Iberico (100gr.)    | Espárragos Verdes       |                        | Steak Tartar                             |  |  |
| Abrir caja regis                              | )<br>Nota             | کر<br>Cliente   | Imprimir              | •                   | Sopa de Langosta        |                        |                                          |  |  |
| हिंदे<br>Número de co                         | G<br>Lista de precios |                 | Seleccionar m         |                     |                         |                        | T-Bone Steak                             |  |  |
| Transacciones                                 | ی<br>Saldo            | Hora de entrega |                       |                     |                         |                        | Fondue de Queso                          |  |  |
| 7                                             | 8                     | 9               | +/-                   |                     |                         |                        | Mejillones                               |  |  |
| 1                                             | 2                     | 3               | ···<br>PAGO CON PIN € |                     |                         |                        | Verduras de Temporada                    |  |  |
| 0                                             | 00                    |                 | ମ୍ମ<br>DINERO €       | Suplementos         | Postres                 |                        |                                          |  |  |

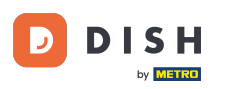

Pulsando sobre los tres puntos, se mostrarán algunas funciones más que no cabían en el menú ampliado.

| ≡ DISH            | <del>ن</del> م ک      |                       |                       |                     |                         |                        |                                          |
|-------------------|-----------------------|-----------------------|-----------------------|---------------------|-------------------------|------------------------|------------------------------------------|
|                   |                       |                       |                       | Aperitivo           | Entrantes               | Ensaladas              | Platos                                   |
|                   |                       |                       |                       | Ostras Cada Uno     | Steak Tartar            | Salmón Crudo Marinado  | Bistec a la Bearnesa con<br>Papas Fritas |
|                   |                       |                       |                       | Ostras Por Pieza de | Foie Gras de Pato       | Burrata                |                                          |
|                   |                       |                       |                       | Maracuyá            | Pulpo                   | Ensalada César Clásica | Carne del Día                            |
|                   | Entrada               | Ca                    | ntidad total          | Caviar (10gr.)      | <br>Mollejas de Ternera |                        | Pescado del Día                          |
|                   | $\otimes$             |                       | 0,00 🗸                | Iberico (100gr.)    | Espárragos Verdes       |                        | Steak Tartar                             |
| Abrir caja regis  | )<br>Nota             | Cliente               |                       |                     | Sopa de Langosta        |                        | -                                        |
| ر<br>Número de co | C<br>Lista de precios | Â<br>Número de loc    | Seleccionar m         |                     | -                       |                        | T-Bone Steak                             |
| Transacciones     | 6<br>Saldo            | ()<br>Hora de entrega |                       |                     |                         |                        | Fondue de Queso                          |
| 7                 | 8                     | 9                     | +/-                   |                     |                         |                        | Mejillones                               |
| 4                 | 5                     | 6                     |                       |                     |                         |                        | -                                        |
| 1                 | 2                     | 3                     | ଳ୍ଲ<br>PAGO CON PIN € |                     |                         |                        | Verduras de Temporada                    |
| 0                 | 00                    |                       | ୁମ୍ମ<br>DINERO €      | Suplementos         | Postres                 |                        |                                          |

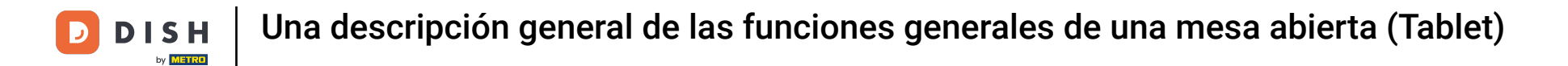

#### Toca en Hora de recogida para añadir una hora de entrega que se imprimirá en el ticket de producción.

| E DISH POS Mesa 3   |                       |                                  |                                                                                                    |                     |                     |                        |                                          |  |  |
|---------------------|-----------------------|----------------------------------|----------------------------------------------------------------------------------------------------|---------------------|---------------------|------------------------|------------------------------------------|--|--|
|                     |                       |                                  |                                                                                                    | Aperitivo           | Entrantes           | Ensaladas              | Platos                                   |  |  |
|                     |                       |                                  |                                                                                                    | Ostras Cada Uno     | Steak Tartar        | Salmón Crudo Marinado  | Bistec a la Bearnesa con<br>Papas Fritas |  |  |
|                     |                       |                                  |                                                                                                    | Ostras Por Pieza de | Foie Gras de Pato   | Burrata                | Carne del Día                            |  |  |
|                     |                       |                                  |                                                                                                    | Maracuyá            | Pulpo               | Ensalada César Clásica |                                          |  |  |
|                     | Entrada               | Ca                               | ntidad total                                                                                                    | Caviar (10gr.)      | Mollejas de Ternera |                        | Pescado del Día                          |  |  |
|                     | $\otimes$             |                                  | 0,00 🗸                                                                                                    | lberico (100gr.)    | Espárragos Verdes   |                        | Steak Tartar                             |  |  |
| Abrir caja regis    | )<br>Nota             | کر<br>Cliente                    | - Contraction - Contraction - |                     | Sopa de Langosta    |                        |                                          |  |  |
| 않지.<br>Número de co | G<br>Lista de precios | Hora de recogida                 |                                                                                                    |                     | -                   |                        | T-Bone Steak                             |  |  |
| Transacciones       | G<br>Saldo            | Depósito<br>X<br>Hora de entrega |                                                                                                    |                     |                     |                        | Fondue de Queso                          |  |  |
| 7                   | 8                     | 9                                | +/-                                                                                                    |                     |                     |                        | Mejillones                               |  |  |
| 1                   | 2                     | 3                                | PAGO CON PIN €                                                                                                    |                     |                     |                        | Verduras de Temporada                    |  |  |
| 0                   | 00                    |                                  | ු<br>DINERO €                                                                                                    | Suplementos         | Postres             |                        |                                          |  |  |

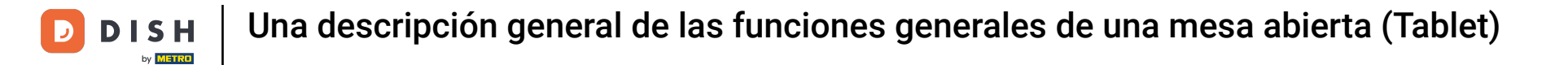

# Para añadir los depósitos recibidos, pulsa en Depósito.

| ≡ DISH             | POS Mes               | a 3             | ¢                                                                                                    | 1) ALIMENTO BEBIDAS | OTRO                |                        | <del>ن</del> کر ک                        |
|--------------------|-----------------------|-----------------|----------------------------------------------------------------------------------------------------|---------------------|---------------------|------------------------|------------------------------------------|
|                    |                       |                 |                                                                                                    | Aperitivo           | Entrantes           | Ensaladas              | Platos                                   |
|                    |                       |                 |                                                                                                    | Ostras Cada Uno     | Steak Tartar        | Salmón Crudo Marinado  | Bistec a la Bearnesa con<br>Papas Fritas |
|                    |                       |                 |                                                                                                    | Ostras Por Pieza de | Foie Gras de Pato   | Burrata                |                                          |
|                    |                       |                 |                                                                                                    | Maracuyá            | Pulpo               | Ensalada César Clásica | Carne del Día                            |
| <u> </u>           | Entrada               | Ca              | ntidad total                                                                                                    | Caviar (10gr.)      | Mollejas de Ternera |                        | Pescado del Día                          |
|                    | $\otimes$             |                 | 0,00 🗸                                                                                                    | lberico (100gr.)    | Espárragos Verdes   |                        | Steak Tartar                             |
| Abrir caia regis   | )<br>Nota             | کر<br>Cliente   | - Contraction of the second second se |                     | Sopa de Langosta    |                        |                                          |
| 운옥<br>Número de co | G<br>Lista de precios | L D             | Hora de recogida                                                                                                    |                     | -                   |                        | T-Bone Steak                             |
| Transacciones      | ی<br>Saldo            | Hora de entrega | Depósito                                                                                                    |                     |                     |                        | Fondue de Queso                          |
| 7                  | 8                     | 9               | +/-                                                                                                    |                     |                     |                        | Mejillones                               |
| 4                  |                       | 0               |                                                                                                    |                     |                     |                        |                                          |
| 1                  | 2                     | 3               | B<br>PAGO CON PIN €                                                                                                    |                     |                     |                        | Verduras de Temporada                    |
| 0                  | 00                    |                 | ີ<br>DINERO €                                                                                                    | Suplementos         | Postres             |                        |                                          |

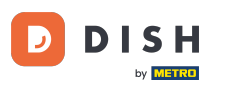

Una descripción general de las funciones generales de una mesa abierta (Tablet)

Ya está. Has completado el tutorial y ahora tienes una visión general de las funciones de una mesa abierta.

| ≡ DISH                                      | POS Mes          | a 3                   | ¢              | ALIMENTO BEBIDAS    | OTRO                    |                        | ÷ ۶ ۽                                    |
|---------------------------------------------|------------------|-----------------------|----------------|---------------------|-------------------------|------------------------|------------------------------------------|
|                                             |                  |                       |                | Aperitivo           | Entrantes               | Ensaladas              | Platos                                   |
|                                             |                  |                       |                | Ostras Cada Uno     | Steak Tartar            | Salmón Crudo Marinado  | Bistec a la Bearnesa con<br>Papas Fritas |
|                                             |                  |                       |                | Ostras Por Pieza de | Foie Gras de Pato       | Burrata                | -                                        |
|                                             |                  |                       |                | Maracuyá            | Pulpo                   | Ensalada César Clásica | Carne del Día                            |
|                                             | Entrada          | Ca                    | ntidad total   | Caviar (10gr.)      | <br>Mollejas de Ternera |                        | Pescado del Día                          |
|                                             | $\otimes$        | 0,00 🗸                |                | lberico (100ar.)    | Espárragos Verdes       |                        | Steak Tartar                             |
|                                             | E                | کر<br>Clianta         | G              |                     | Sopa de Langosta        |                        |                                          |
| Abiii Caja regis<br>Abi<br>Abiii Caja regis | Lista de precios | Número de loc         | Seleccionar m  |                     | •                       |                        | T-Bone Steak                             |
| Transacciones                               | G<br>Saldo       | ()<br>Hora de entrega |                |                     |                         |                        | Fondue de Queso                          |
| 7                                           | 8                | 9                     | +/-            |                     |                         |                        | Mejillones                               |
| 4                                           | 5                | 6                     |                |                     |                         |                        |                                          |
| 1                                           | 2                | 3                     | PAGO CON PIN € |                     |                         |                        | Verduras de Temporada                    |
| 0                                           | 00               |                       | ට<br>DINERO €  | Suplementos         | Postres                 |                        |                                          |

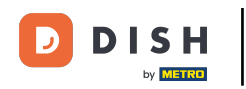

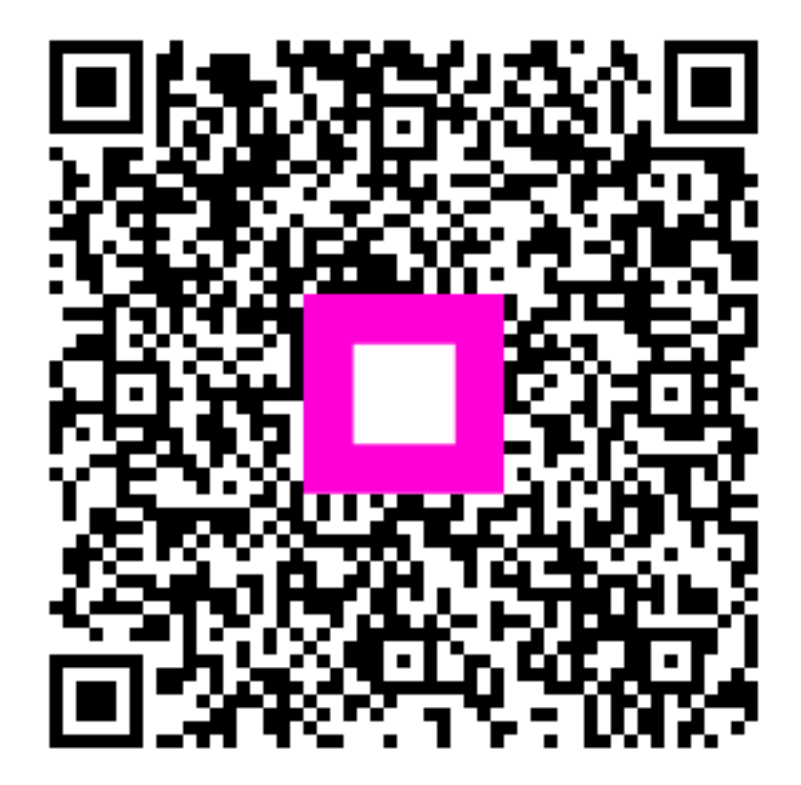

Escanee para ir al reproductor interactivo